## 'Warholize' Photoshop Steps

1. Take a picture of your subject with a simple background

2. In Photoshop: make a copy of your image by dragging background layer to the duplicate layer icon.

3. While on background copy > Image>Adjustments> Channel Mixer

4. Select 'Monochrome' in bottom left corner of the dialogue box

5. Move the sliders around until you have some good contrast between light and dark

6. Go to Image>Adjustments>Posterize> select 3-4 values

7. Use the magic wand> Uncheck anti-alias and contiguous boxes in upper tool box (this will allow magic wand to select all the values of the image)

- 8. Select a different color for each value>Edit>Fill> Foreground (Make sure to leave the darkest value black for the most contrast)
- 9. Experiment with bold, contrasting colors.